# GPM/TRMM データ読み込みプログラムガイド (THOR 編)

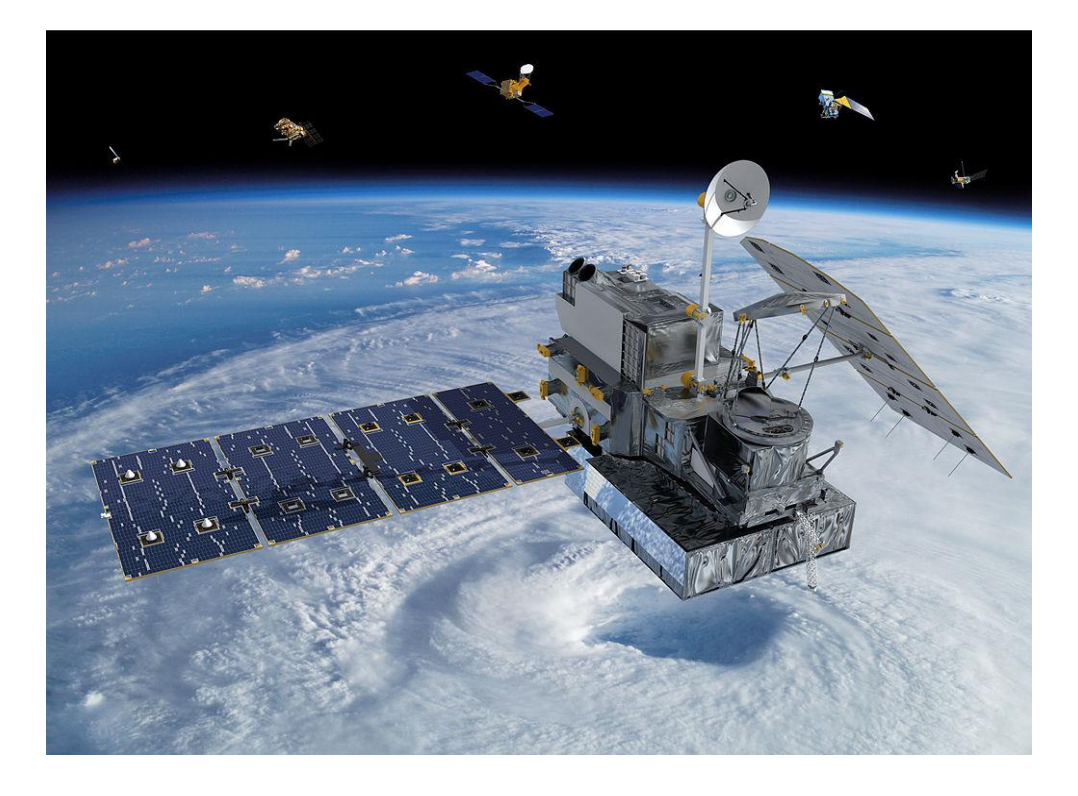

## 2019/04/17

第四版

本書は全球降雨観測衛星(GPM/TRMM)のデータを読み込み画 像表示するツール (THOR)の操作方法についてまとめたもので す。

# 目次

| 1. | はじめに                 | . 3 |
|----|----------------------|-----|
| 2. | GPM/TRMM データの入手方法    | . 4 |
| 3. | 関連文書、サンプルプログラムの入手方法  | . 7 |
| 4. | ライブラリ・ツールのインストール     | . 8 |
| 4  | 4.1 THOR のインストール     | . 8 |
| 5. | PPS Viewer THOR の使い方 | 10  |

## 1. はじめに

本書は GPM/TRMM データをプログラム不要のツール(THOR)を用いて読み込む方法について解説します。 GPM/TRMM データを読み込むには THOR の他にも表 1.1 に示すような方法があります。どの方法で読み込む かについては、以下の「読み込み方法判断フロー」を参考にして判断してください。 また、本資料で使用しているサンプルプログラムの動作を確認した O S の一覧を表 1.2 に示します。

| 表 I.I GPM ナータ読み込み方法 |               |                                     |    |  |
|---------------------|---------------|-------------------------------------|----|--|
|                     | データ読み込み方法     | 資料名                                 | 備考 |  |
| 1                   | THOR を使用する    | GPM/TRMM データ読み込みプログラムガイド(THOR 編)    |    |  |
| 2                   | IDL を使用する     | GPM/TRMM データ読み込みプログラムガイド(IDL 編)     |    |  |
| 3                   | C を使用する       | GPM/TRMM データ読み込みプログラムガイド(C 言語編)     |    |  |
| 4                   | FORTRAN を使用する | GPM/TRMM データ読み込みプログラムガイド(FORTRAN 編) |    |  |
| 5                   | Python を使用する  | GPM/TRMM データ読み込みプログラムガイド(Python 編)  |    |  |

表 1.1 GPM データ読み込み方法

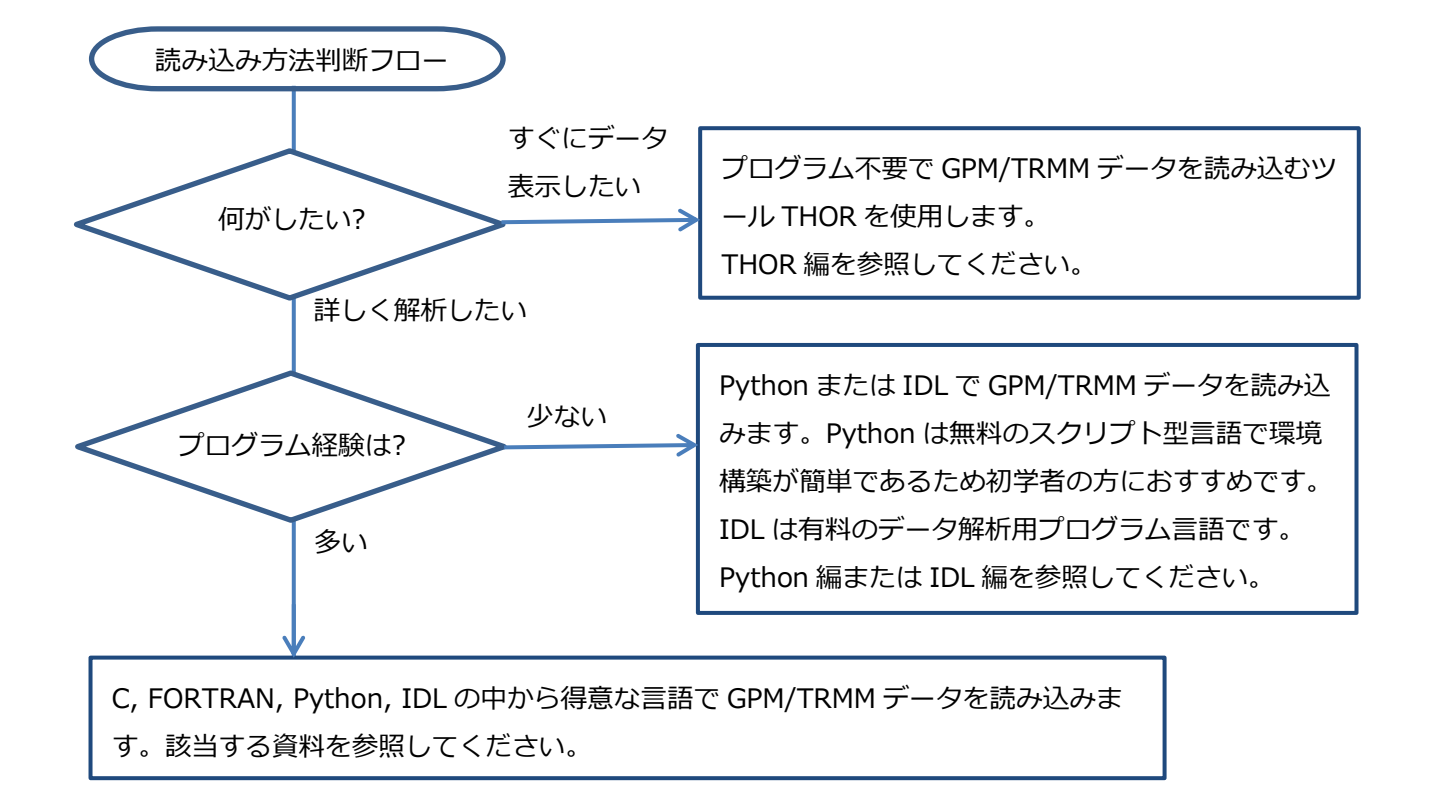

|   | サンプルプログラム | Linux | Windows | 備考 |  |  |  |
|---|-----------|-------|---------|----|--|--|--|
| 1 | С         | 0     |         |    |  |  |  |
| 2 | Fortran   | 0     |         |    |  |  |  |
| 3 | Python    | 0     | 0       |    |  |  |  |
| 4 | IDL       | 0     | 0       |    |  |  |  |

## 表 1.2 サンプルプログラム動作確認表

# 2. GPM/TRMM データの入手方法

GPM/TRMM データは、G-Portal のサイト(https://www.gportal.jaxa.jp/gp/top.html)から取得すること ができます。 取得の際にはユーザ登録が必要になりますので、G-Portal のサイトの上部のメニューから「ユ ーザ登録/利用規約」を選択してユーザ登録を行ってください。

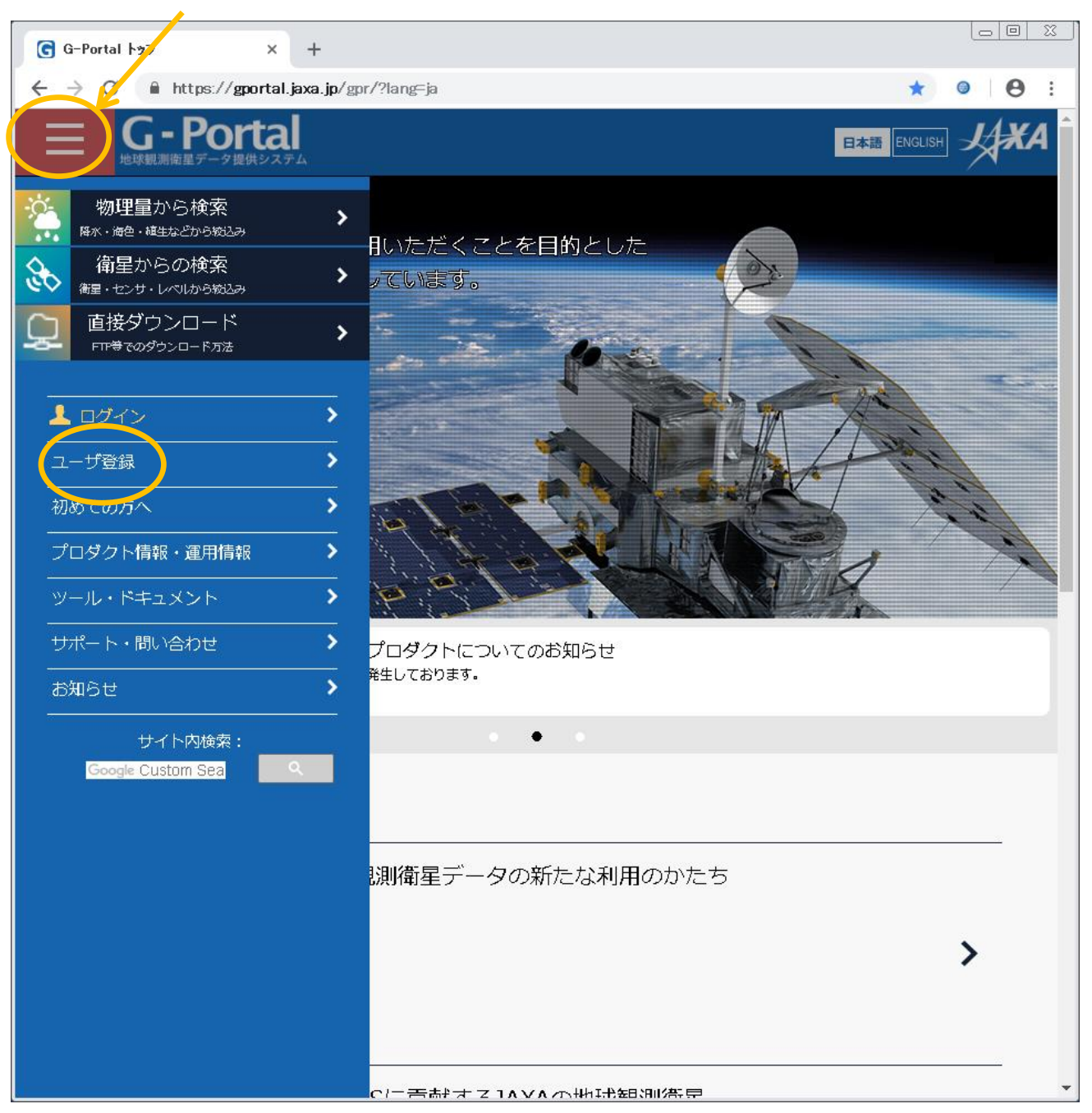

ここをクリックしてメニューを表示

## 規約を読み「同意して次へ」をクリックします。

| G G-Porta                                                                | コーザ登録                                                                                                    | × +                                              |                                                                                          |                                      |                                 |                   |     |            | 23 |
|--------------------------------------------------------------------------|----------------------------------------------------------------------------------------------------|--------------------------------------------------|------------------------------------------------------------------------------------------|--------------------------------------|---------------------------------|-------------------|-----|------------|----|
| $\leftrightarrow$ $\rightarrow$ C                                        | https://gpo                                                                                                    | rtal.jaxa.jp/gpr/user/                           | /regist1                                                                                 |                                      |                                 | \$                | 0   | Θ          | :  |
| ≡                                                                        | <b>G - Port</b><br><sup>地球観測衛星データ提供</sup>                                                                                                    |                                                  |                                                                                          |                                      |                                 | 日本語 ENGLISH       | J.  | <b>X</b> A |    |
|                                                                          | 利用規約                                                                                                    | <b>2</b><br>登録情報入力                               | 3<br>登録内容確認                                                                              | <b>4</b><br>仮登録完了                    | <b>5</b><br>本登録完了               |                   |     |            |    |
| G-Porta<br>へお進え<br>G-Port<br>2.個ノ<br>JAXA(<br>を、個<br>むその<br>個人情<br>JAXA( | こーザ登録 STEP1/5: G-Portal 利用規約 G-Portalからプロダクトをダウンロードするには、ユーザー登録が必要です。以下のご利用規約を確認の上、次のステップ へお進みください。 G-Portal 2. 個人情報保護および個人情報の取り扱い JAXAは、ご登録いただいた個人情報(氏名、メールアドレス、所属機関、所属部署、国または地域名、利用目的) ため他の規範、また機構にて別途定める「個人情報保護に関する規程」に則り、適切に取り扱います。詳細は JAXA」 個人情報保護をご確認ください。 |                                                  |                                                                                          |                                      |                                 |                   |     |            |    |
| (使用)<br>●サー (<br>●G-Pc<br>●ユー!                                           | 用途)<br>ごス利用状況の把<br>italの向上を目的<br>ずからの問い合わ                                                                                                    | 握<br>とするユーザ意向調<br>せ対応                            | 査・アンケート・周                                                                                |                                      |                                 |                   | ×=- |            |    |
| また、<br>業務に<br>3. アカ<br>ユーザ                                               | JAXAがG-Portal<br>必要な範囲に限り<br>コウントおよびパじ<br>アカウント、およ                                                                                                    | に係る業務の一部(<br>)、ご登録いただいた<br>スワードの管理<br>こびパスワードの管理 | システム管理、ユー<br>11個人情報を受託者(<br><b>21.11</b><br><b>21.11</b><br><b>21.11</b><br><b>11.11</b> | ・サ管理、ヘルプデジ<br>こ利用させるものと<br>全ての責任を持つも | スク業務等)を委請<br>こします。<br>うのとし、第三者の | もする場合、3<br>不正使用等か | 委託  | •          |    |
| <ul> <li>☑上記0</li> </ul>                                                 | の利用規約に同意で                                                                                                    | する                                               | 同意して次へ                                                                                   | 意しません                                |                                 |                   |     |            | •  |

| G-Portal ユーザ登録 × +                             |                                                                                       |                   |            |             |               |
|------------------------------------------------|---------------------------------------------------------------------------------------|-------------------|------------|-------------|---------------|
| ← → C 🔒 https://gportal.jaxa.jp/gpr/us         | er/regist2                                                                            |                   |            | ☆           | <b>9 9</b> :  |
| G-Portal<br>地球観測衛星データ提供システム                    |                                                                                       |                   |            | 日本語 ENGLISH | JA <b>X</b> A |
| <ol> <li>2</li> <li>利用規約 登録情報入力</li> </ol>     | 3<br>登録内容確認                                                                           | <b>4</b><br>仮登録完了 | 5<br>本登録完了 |             |               |
| ユーザ登録 STEP2/5:                                 | G-Portal 登録                                                                           | 青報入力              |            |             | _             |
| 以下の項目を全て入力し、「登録確認画面<br>ユーザアカウント ( <u>必須</u> ): | iへ」ボタンを押してく                                                                           | ださい。              |            |             |               |
| パスワード (必須) 🛛 :                                 |                                                                                       |                   |            |             |               |
| パスワード <b>(確認) (<u>必須</u>):</b>                 |                                                                                       |                   |            |             |               |
| 氏名 (必須):                                       |                                                                                       |                   |            |             |               |
| メールアドレス (必須) 🛚 :                               |                                                                                       |                   |            |             |               |
| メールアドレス(確認) ( <del>必須</del> ):                 |                                                                                       |                   |            |             |               |
| 所属機関:                                          |                                                                                       |                   |            |             |               |
| 所属部署:                                          |                                                                                       |                   |            |             |               |
| 国名:                                            | 日本                                                                                    |                   | •          |             |               |
| メール使用言語 (必須)🛛 :                                | ● 日本語 ● English                                                                       |                   |            |             |               |
|                                                | <ul> <li>データ解析</li> <li>アルゴリズム開発</li> <li>データ検証</li> </ul>                            |                   |            |             |               |
| 利用目的(必須):                                      | <ul> <li>□ 応用研修</li> <li>■ 教育</li> <li>■ 校正</li> <li>■ 注文生産</li> <li>■ その他</li> </ul> |                   |            |             |               |
| 準備完了通知メールの受信設定 (必須) 🛛 :                        | ● オーダ単位 ● 準備                                                                          | 完了単位              |            |             |               |
| *メールアドレスの取扱い                                   |                                                                                       |                   |            |             |               |

以降の手順や、ユーザ登録後のデータ取得方法については、「GPM データ利用ハンドブック」の「5.2 デ ータ提供サービスの使い方」を参照してください。「GPM データ利用ハンドブック」の入手方法については 「3. 関連文書、サンプルプログラムの入手方法」を参照してください。

## 3. 関連文書、サンプルプログラムの入手方法

GPM データの関連文書には、GPM データ利用に関する文書と、プロダクトに関する文書があります。どち らも全球降水観測計画 GPM のサイト(<u>https://www.eorc.jaxa.jp/GPM/index.html</u>)のトップページ > 資料を読む > その他 からダウンロードできます。また、本書で解説しているサンプルコードについても こちらからダウンロードできます。

GPM データ利用に関する文書には以下のものがあります。

GPM データ利用ハンドブック

ファイル命名規約

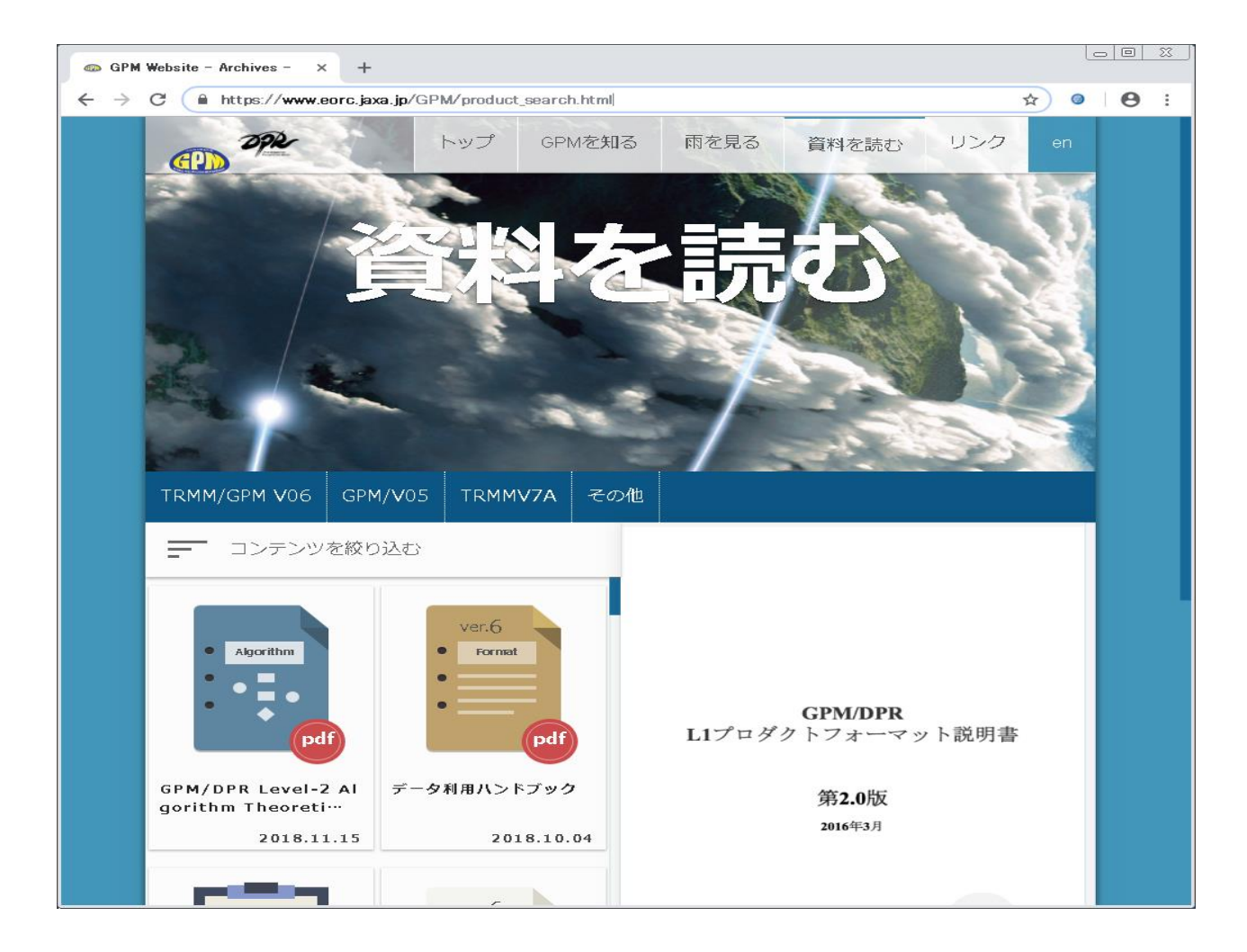

「TRMM/GPM V06」をクリックするとプロダクトバージョン 06 の文書一覧が表示されます。Format Specification は各プロダクトのデータ仕様が記載されたドキュメントです。

## 4. ライブラリ・ツールのインストール

THOR で GPM データを読み出すには、表 4.1 で示すように THOR をインストールする必要があります。

#### 表 4.1 GPM データ読み出し方法

|   | GPM データ読み出し方法 | 必要なライブラリ、ツール | 備考 |
|---|---------------|--------------|----|
| 1 | THOR          | THOR         |    |

#### 本書は以下の環境で動作確認を行っています。

#### 表 4.2 動作環境

| 項目   | 環境                                          |
|------|---------------------------------------------|
| 計算機  | Intel(R) Xeon(R) CPU ES-2665 2.4GHz         |
| OS   | Red Hat Enterprise Linux Server release 6.4 |
| THOR | THOR 2.2.007                                |

## 4.1 THOR のインストール

THOR とは、GPM の HDF5 ファイルを読み込んで画像として表示するツールです。また、プログラムを作 成せずに HDF5 ファイルに格納されている各データの値を確認することもできます。

THOR は MAC/Linux/Windows で動作可能です。

4.1.1 ダウンロード

以下の URL から 、自分の環境に合った圧縮ファイルをダウンロードします。 https://gpmweb2https.pps.eosdis.nasa.gov/pub/THOR/ ※以下では THOR\_2\_2\_linux.zip をダウンロードしたものとして説明します。

4.1.2 解凍

適当な作業ディレクトリで圧縮ファイルを解凍します。 以下のコマンドで解凍できます。 \$ unzip THOR\_2\_2linux.zip

4.1.3 THOR のインストール

解凍すると、orbit というディレクトリが作成されます。 orbit ディレクトリに移動して、setupUNIX.sh を実行します。

\$ ./setupUNIX.sh

#### 4.1.4 THOR の起動

setupUNIX.sh を実行すると、orbit ディレクトリ内に orbitUNIX.sh というファイルが作成されます。

orbitUNIX.sh を実行すると THOR が起動されます。 \$ ./orbitUNIX.sh

Windows の場合は orbit フォルダを C ドライブ直下に移動し、orbit ファルダ内の setupWin.bat を実行します。すると同じフォルダ内に orbitWin.bat が作成されます。この orbitWin.bat をダブルクリックするとTHOR が起動されます。

# 5. PPS Viewer THOR の使い方

THOR を起動すると以下の画面が表示されます。

File ボタンをクリックするとメニューが表示され、メニューの Open をクリックします。

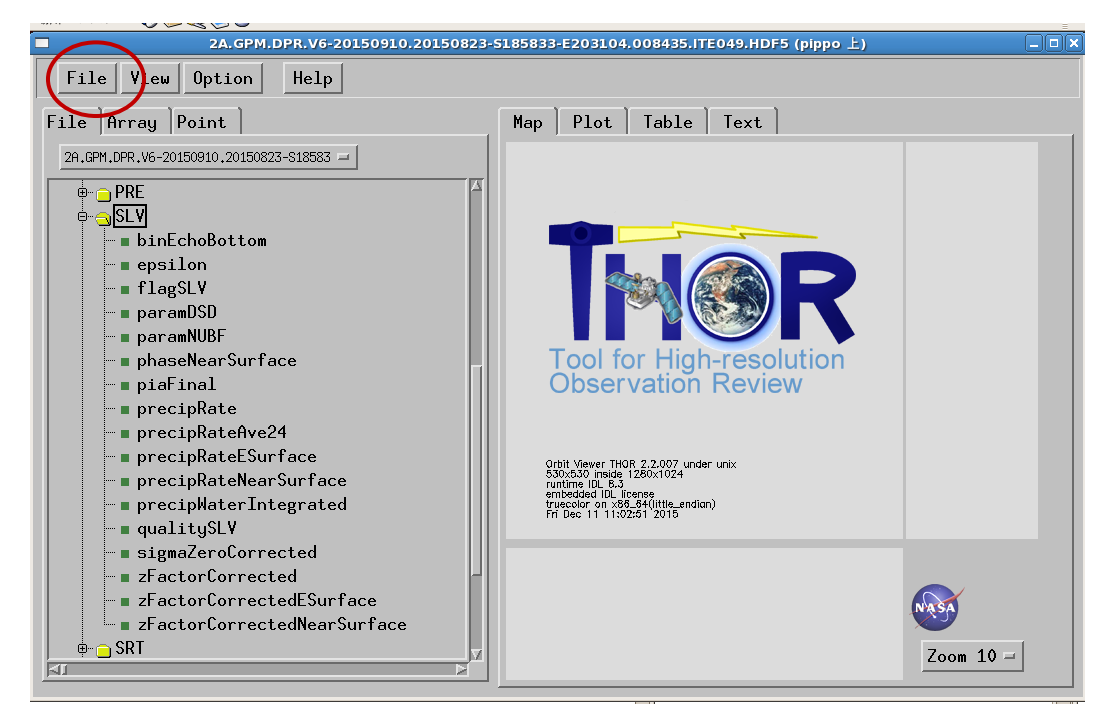

ファイルを指定するウィンドウが表示されますので、読み出すファイルのパスを入力します。

|                               | iewer THOR 2.2.007 (pippo 上)              |           |
|-------------------------------|-------------------------------------------|-----------|
| File View Option Help         |                                           |           |
|                               |                                           |           |
| File  Array  Point            | Man Plot Lable Lext Select File (pippo 上) | 1         |
| Directory                     |                                           |           |
| /josui_disk2/trmmauto/EIS/GPI | MC/DPR/STD/L2/DPR/STD/ITE049/201508       |           |
| Filter                        | Files                                     |           |
| *                             | [ ]                                       |           |
| Directories                   |                                           |           |
|                               |                                           |           |
| gsmap_gpm<br>kachi            |                                           |           |
| kanekoy                       |                                           |           |
| kubota                        |                                           |           |
| lost+found<br>masaki          |                                           |           |
| ohwada<br>shinjiu             |                                           |           |
| tashima<br>trmmauto           | f l                                       |           |
|                               |                                           |           |
| Selection                     |                                           |           |
| J <sup>⊥</sup>                |                                           |           |
| пк                            | Filter                                    | NASA      |
|                               |                                           |           |
|                               |                                           | Zoom 10 - |
|                               |                                           |           |

読み出すファイルを指定して OK ボタンをクリックします。

|                    | Orbit Viewer THOR 2.2.007 (pippo 上)                                       | _ <b>_ X</b> |
|--------------------|---------------------------------------------------------------------------|--------------|
| File View Option H | elp                                                                       |              |
|                    |                                                                           |              |
| File Array Point   | Man Plot Table Text                                                       |              |
|                    | Select File (pippo上) 🗙 🗙                                                  |              |
| Directory          |                                                                           |              |
| /.iosui_disk       | 2/trmmauto/EIS/GPMC/DPR/STD/L2/DPR/STD/ITE049/201508/                     |              |
| ,                  | ^                                                                         |              |
| Filter             | Files                                                                     |              |
| M.                 | 2A.GPM.DPR.V6-20150910.20150823-5063812-E081043.008427.ITE049.HDF5        |              |
| Dinastanias        | 2A, GPM, DPR, V6-20150910, 20150823-5091044-E034516, 006426, 11E045, nDP5 |              |
| Directories        | 2A,GPM,DPR,V6-20150910,20150823-S111550-E124822,008430,ITE049,HDF5        |              |
| •                  | 2A.GPM.DPR.V6-20150910.20150823-S124823-E142054.008431.ITE049.HDF5        |              |
|                    | 20, SPH, DFK, V6-20150310, 20150823-S155328-E172559, 000432, 11:043, HDF5 |              |
|                    | 2A,GPM,DPR,V6-20150910,20150823-S172600-E185832,008434,ITE049,HDF5        |              |
|                    | 2A,GPM,UPR,V5-20150910,20150823-5185833-E203104,008435,ITE049,HUF5        |              |
|                    | 2A.GPM.DPR.V6-20150910,20150823-522038-E233610,008437,11E049,HDF5         |              |
|                    | 2A.GPM.DPR.V6-20150910.20150823-5233611-E010842.008438.ITE049.HDF5        |              |
|                    | 2A.GPM.DPR.V6-20150910.20150824-S010843-E024115.008439.ITE049.HDF5        |              |
|                    | 2A,GPM.DPR.V6-20150910.20150824-5041348-E054620.008441.ITE049.HDF5        |              |
|                    | 2A.GPM.DPR.V6-20150910.20150824-5054621-E071853.008442.ITE049.HDF5        |              |
|                    | 2A.GPM.DPR.V6-20150910.20150824-S071854-E085125.008443.ITE049.HDF5        |              |
| Selection          |                                                                           |              |
| PA.GPM.DPR.        | V6-20150910,20150823-S185833-E203104,008435,ITE049,HDF5                   |              |
|                    |                                                                           |              |
|                    |                                                                           | SA           |
| ОК                 | Filter Cancel                                                             |              |
|                    |                                                                           | 7.00 10 -    |
|                    |                                                                           |              |
|                    |                                                                           |              |

データを読み込むと以下のように表示されます。

ここでは、NS. SLV.precipRateESurface(地表面の降水速度)を表示させる操作を説明します。 NSのフォルダの前の[+]をクリックします。

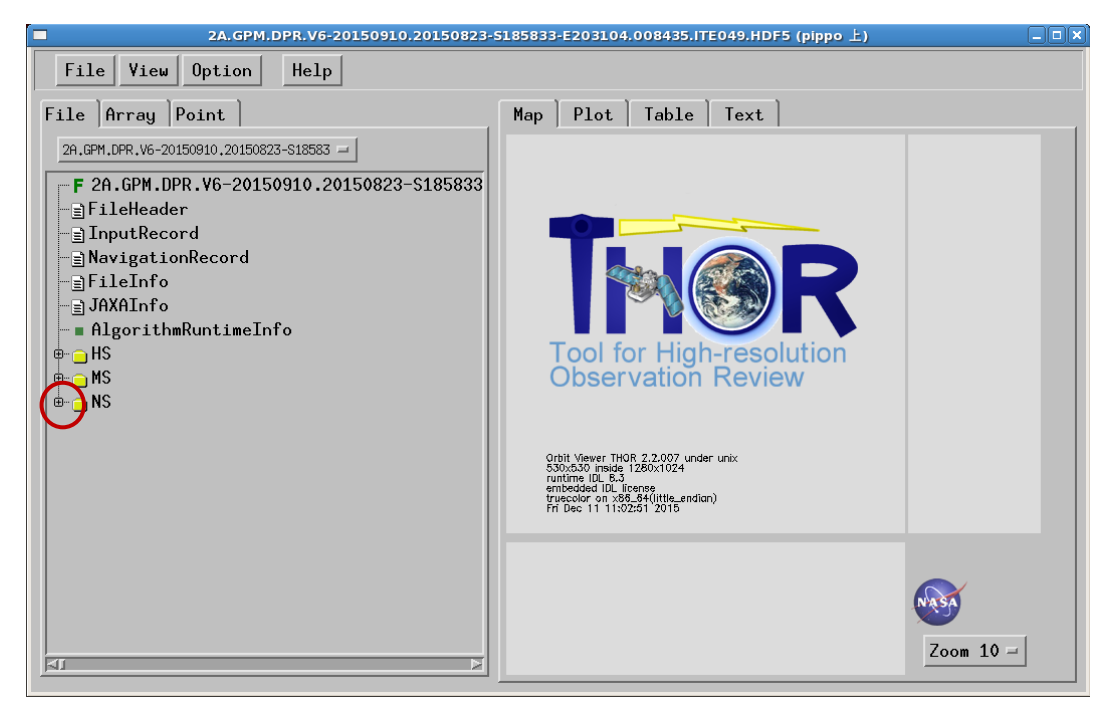

読み出すデータは SLV フォルダにあるので、SLV のフォルダの前の[+]をクリックします。

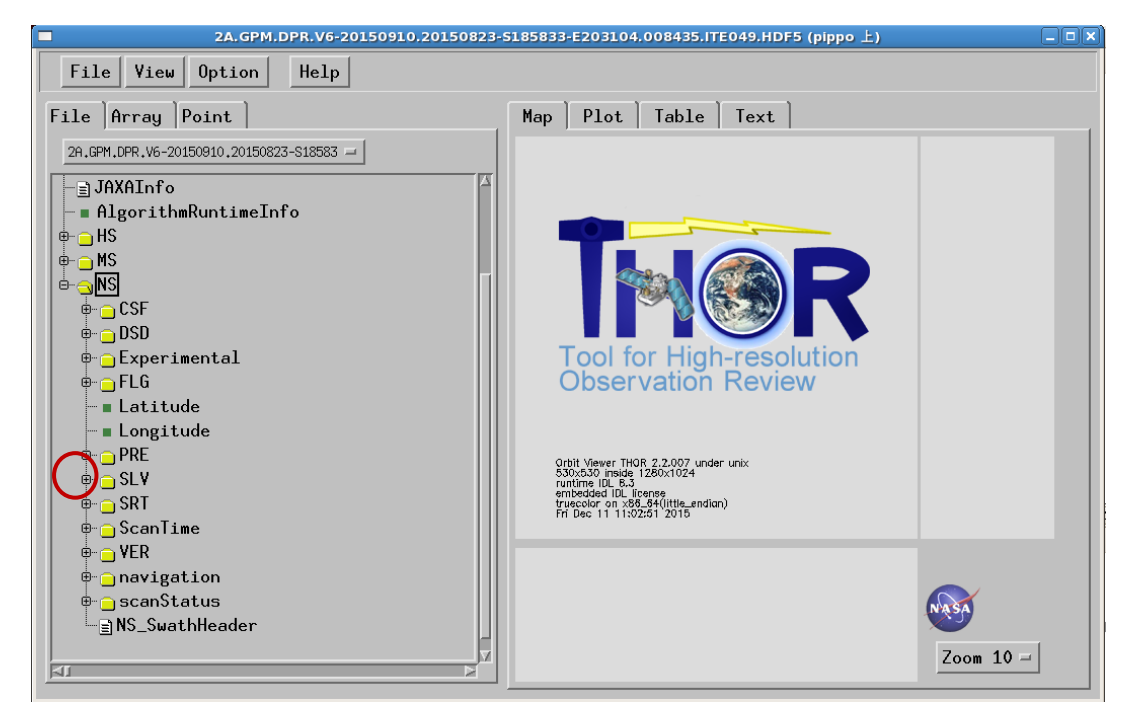

読み出すデータ precipRateESurface をクリックします。

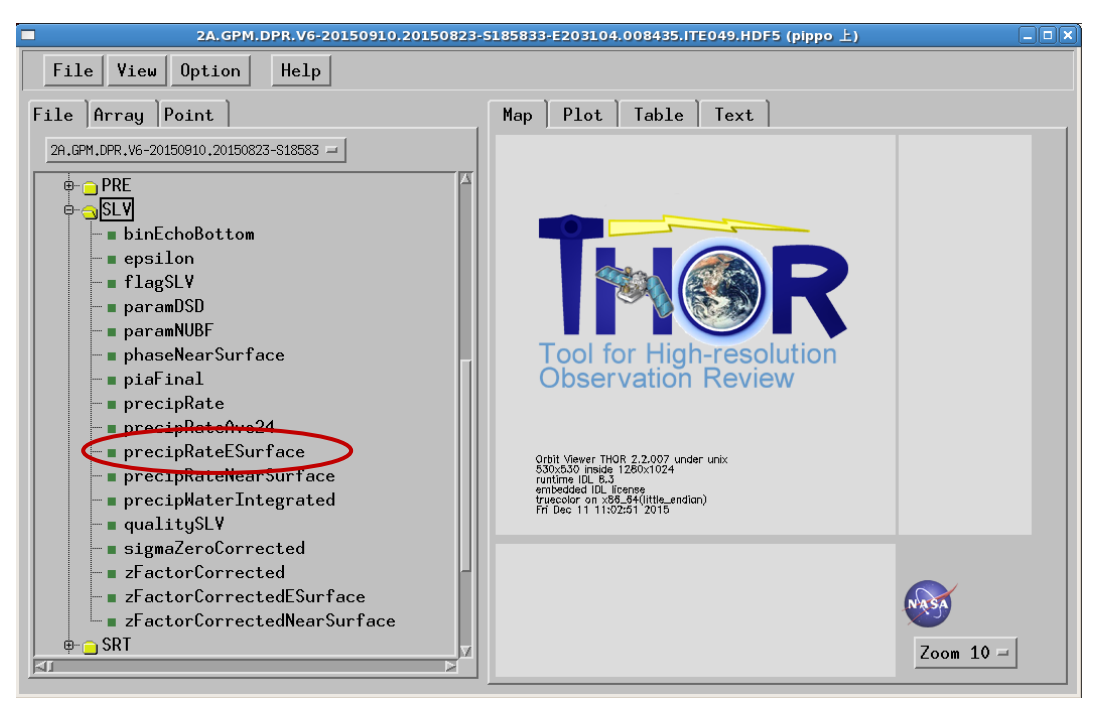

軌道マップが表示されるので、軌道上の表示したい場所をマウスで指定します。

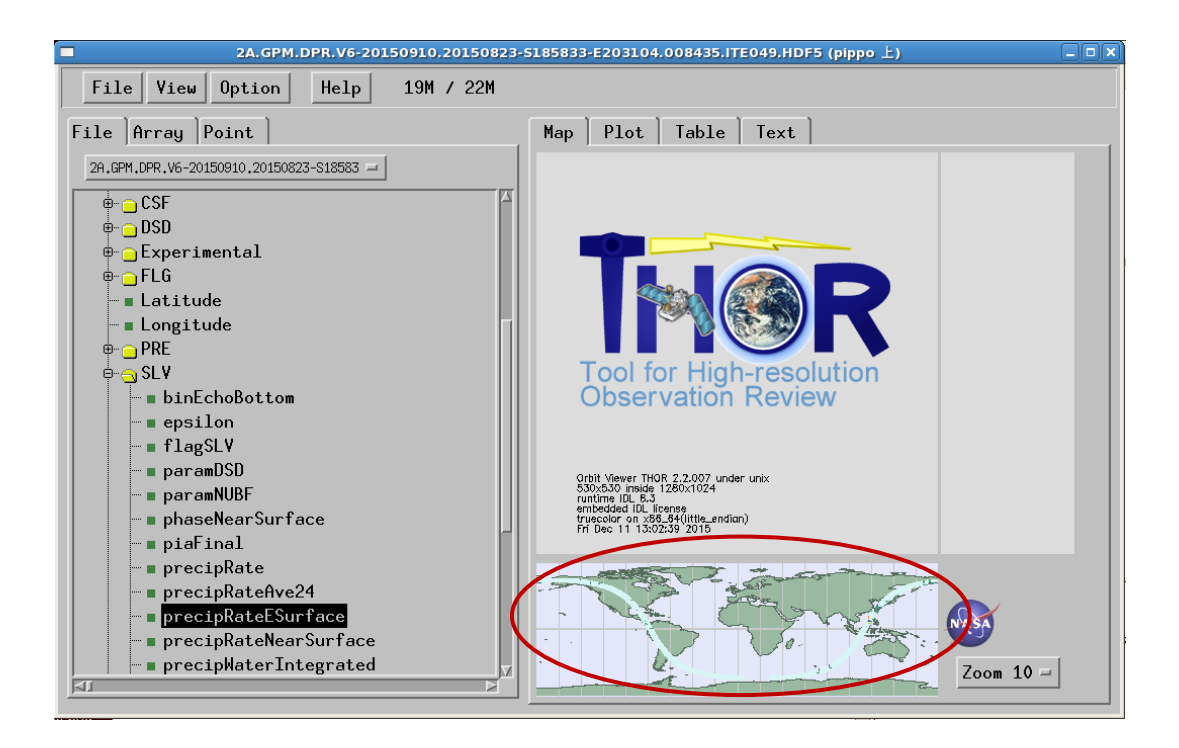

軌道上のある場所をクリックすると、以下のようにその場所の画像が表示されます。

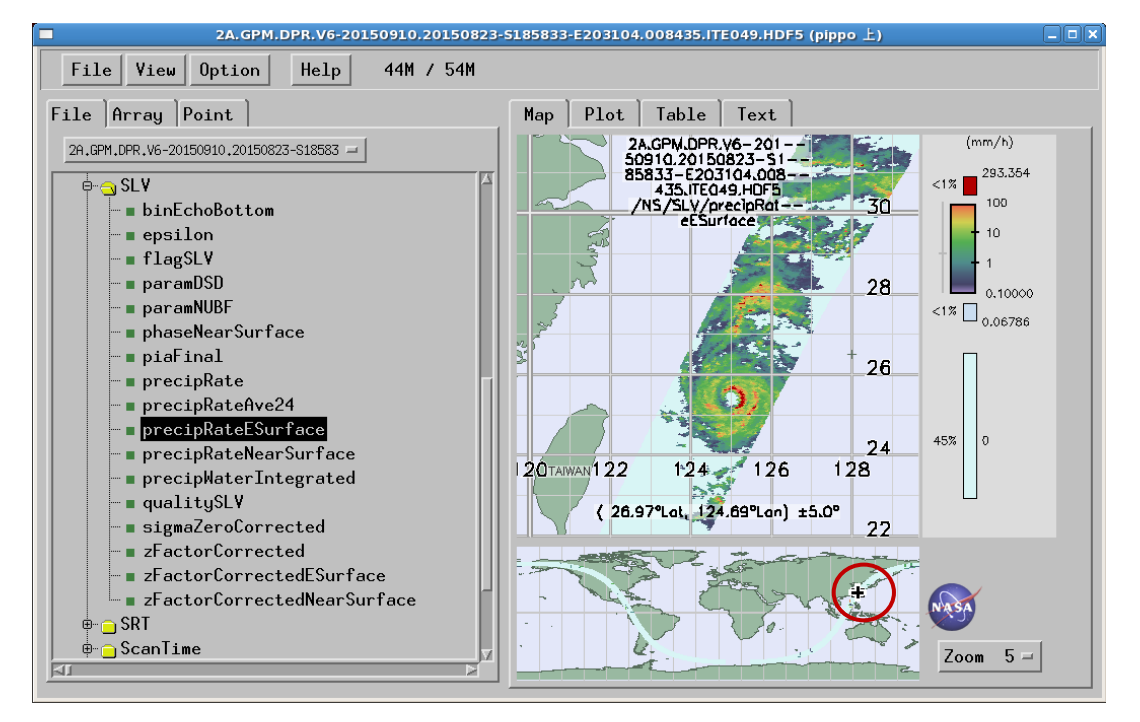

地図上をクリックすると、そのデータ値(ここでは地表面降水強度)、場所(緯度、経度、スキャン番号)、 日時などが示されます。

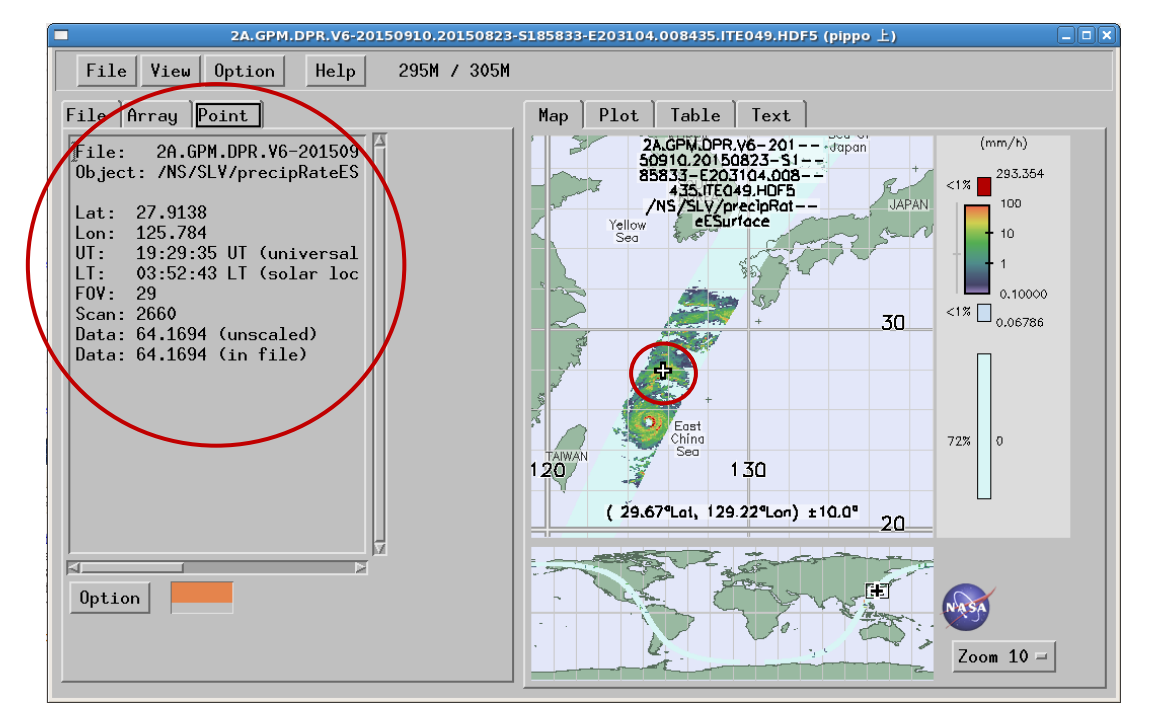

precipRateESurface のデータを見てみます。まず Plot タブを選択します。

以下のような図が表示され、スキャンしたデータのどの部分にデータが記録されているかを確認することができます。以下の図では縦軸の 2600 付近と 3600 付近にデータが記録されていることがわかります。

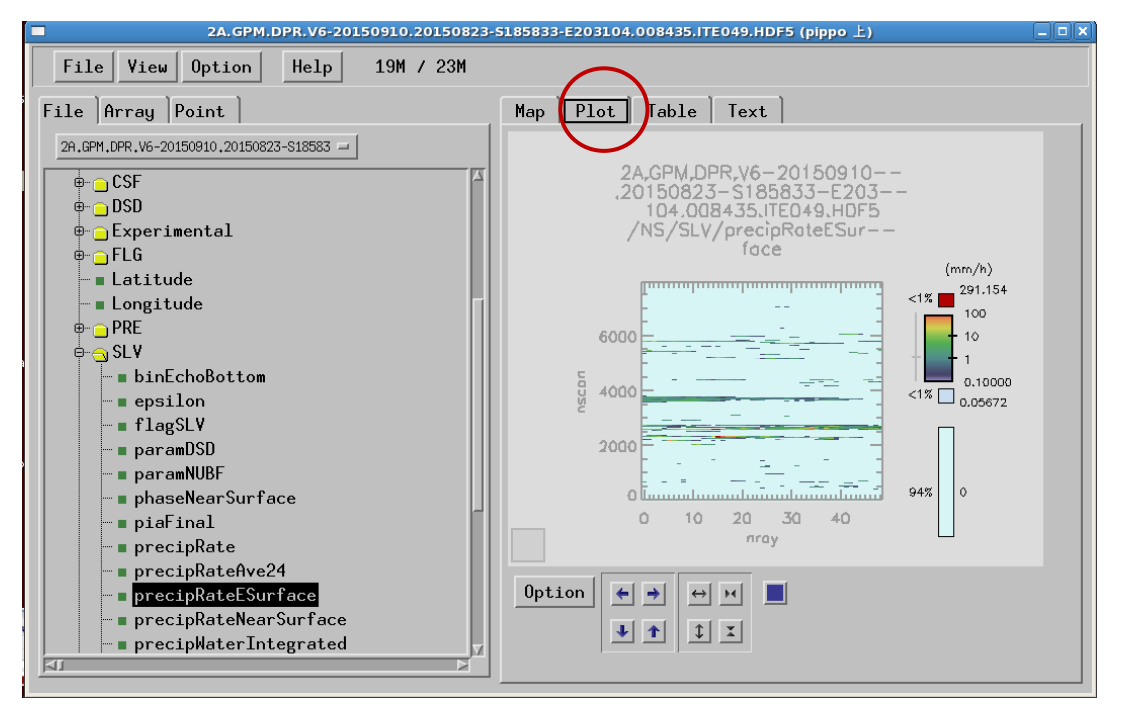

次に Table タブを選択します。precipRateESurface のデータが表示されます。 縦と横のスライダーを調整して、データを確認することができます。

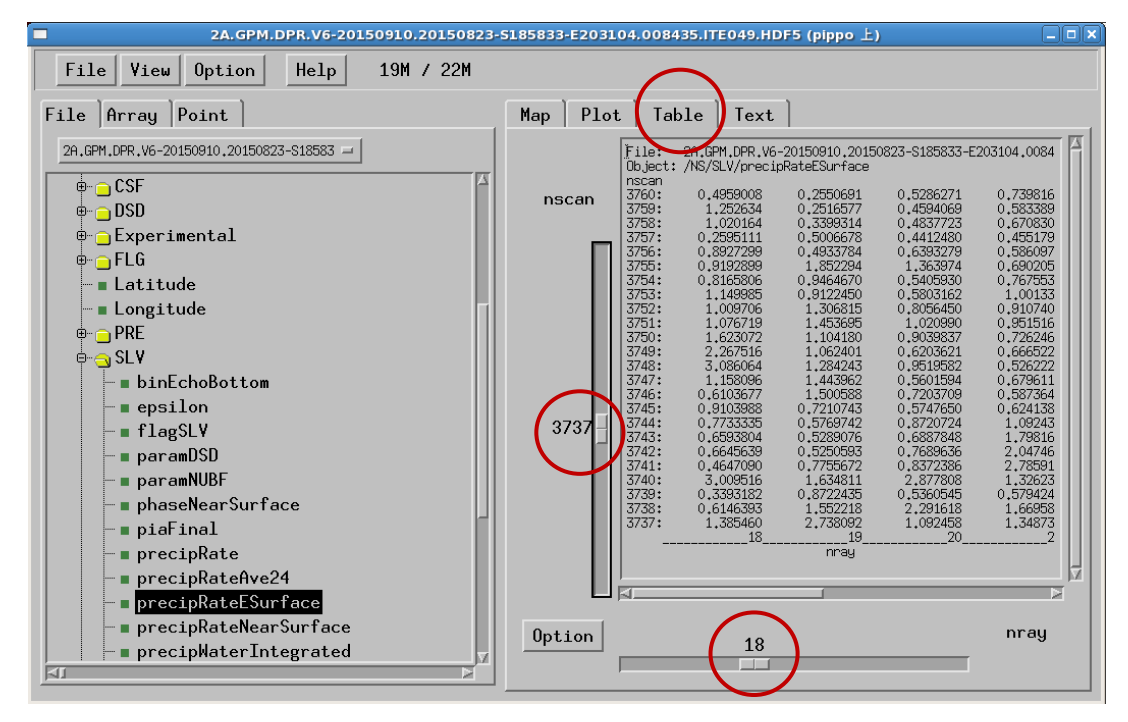

| 版数 | 日付        | 改版内容                                                                                             | 備考 |
|----|-----------|--------------------------------------------------------------------------------------------------|----|
| 1  | 2016/1/26 |                                                                                                  |    |
| 2  | 2016/9/26 | 4.1 THOR のインストール:setupUNIX.sh を実行する手順が<br>抜けていたため追加。また、windows 版も同様に<br>setupWin.bat を実行する記述を追加。 |    |
| 3  | 2017/9/13 | <ol> <li>はじめに:表1.1に pythonの記載を追加、それに伴いフローチャート修正。</li> <li>表1.2 サンプルコード動作確認表を追加。</li> </ol>       |    |
| 4  | 2019/4/17 | 1.~3. TRMM 追加及び GPM サイトリニューアルに伴う修正                                                               |    |

改版履歴